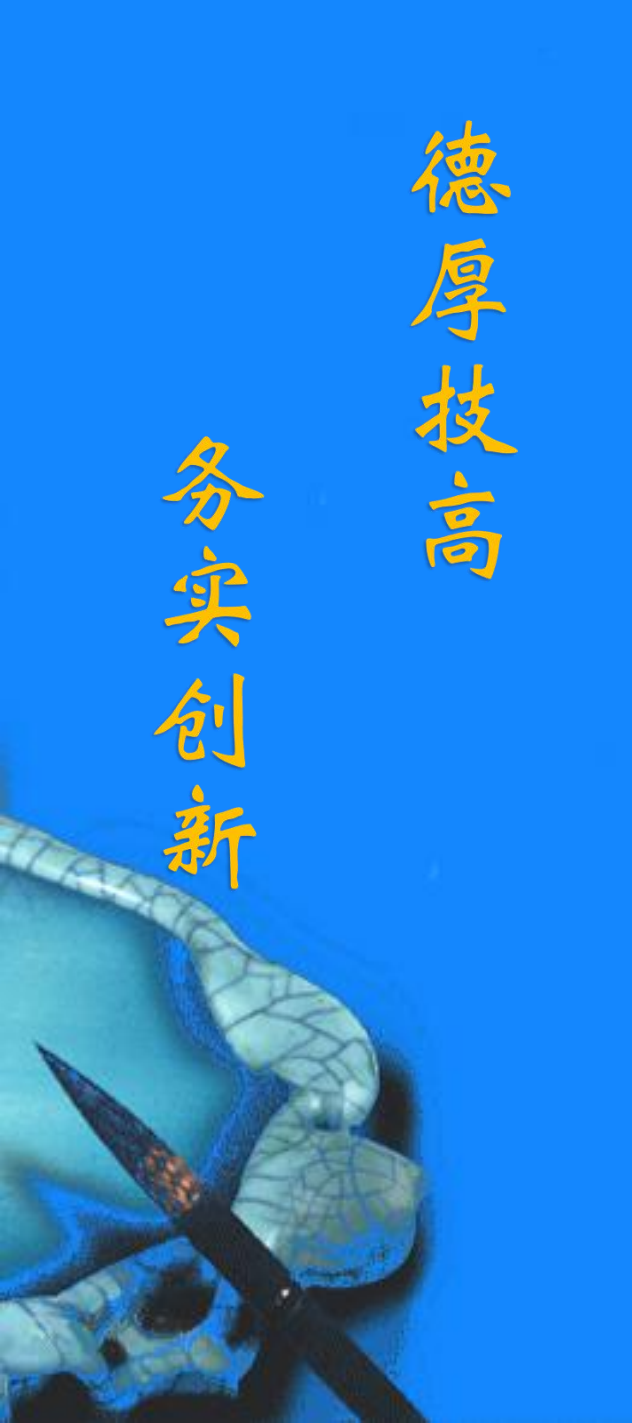

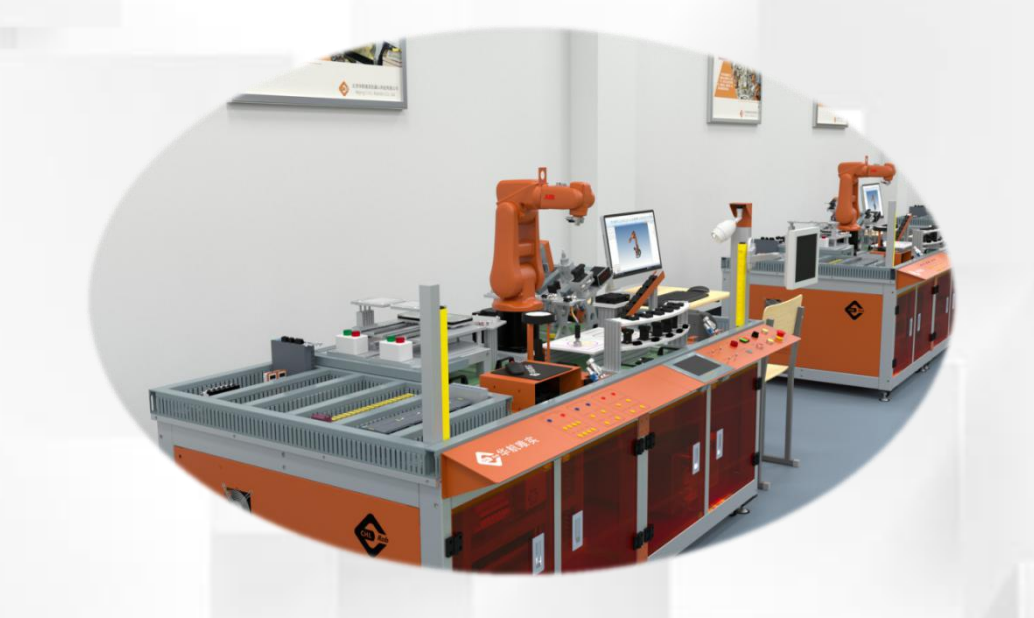

## 搬运码垛工作站 PLC程序的编写

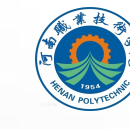

河南职业技术学院 HENAN POLYTECHNIC

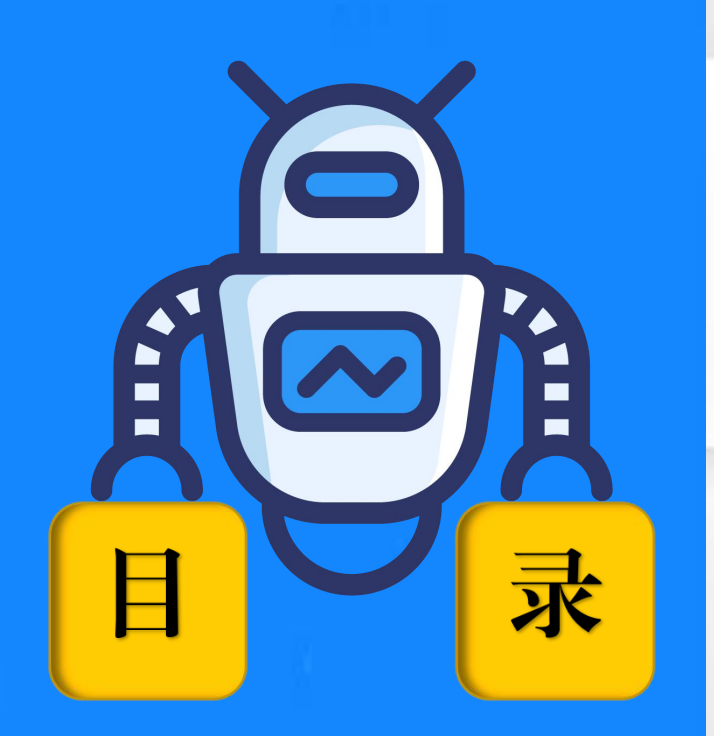

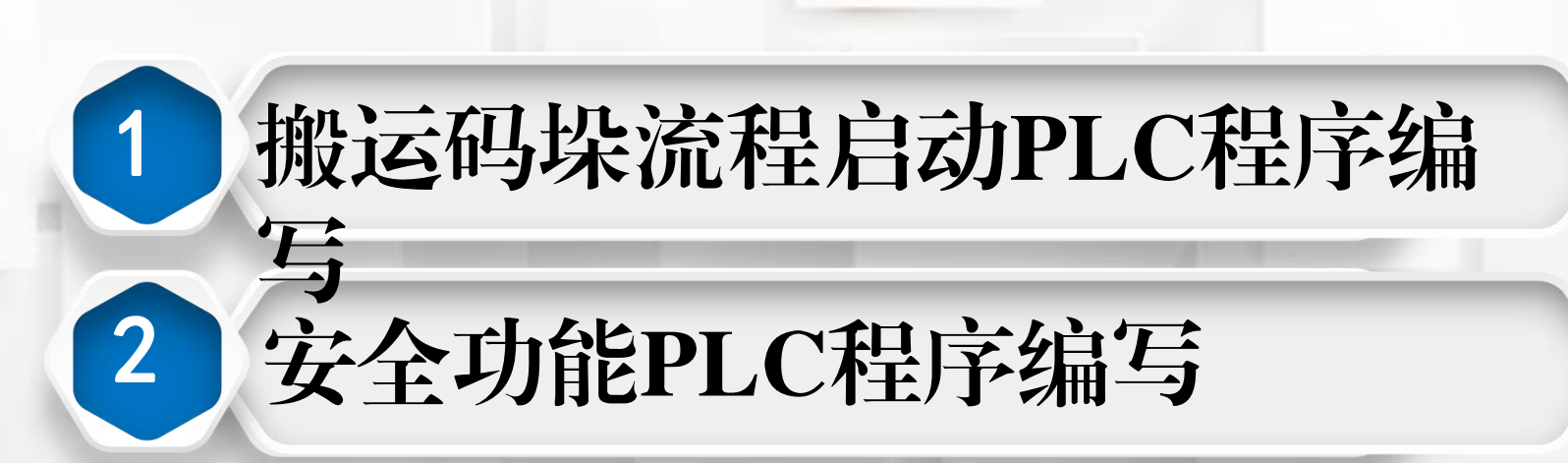

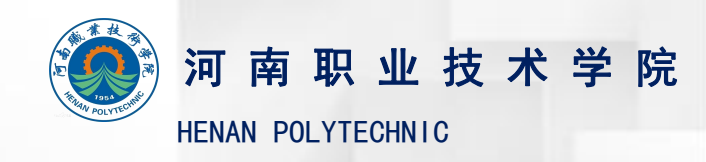

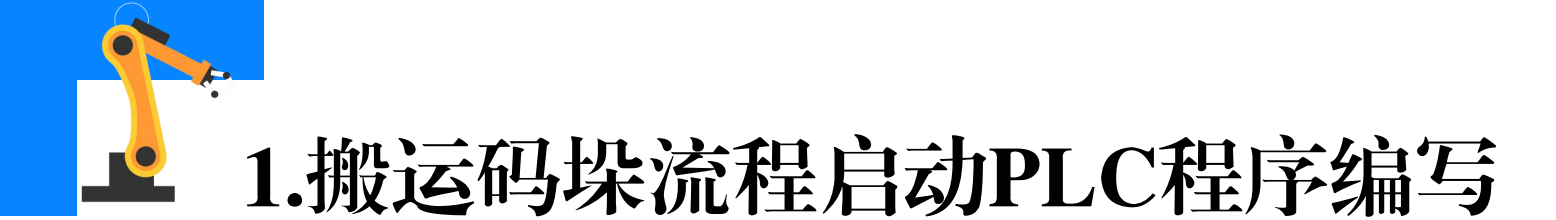

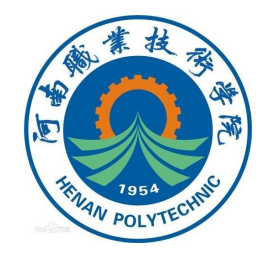

(1) 搬运码垛流程启动PLC程序编写过程中,需要设定**PLC端的输入 输出信号**,实现外部设备状态变化触发PLC对应信号状态的变化,从而改 变与PLC信号相关联工业机器人数字量输入信号"FrPDigStart"状态变化, 进而控制工业机器人进行搬运码垛工艺流程,PLC程序中涉及的输入输出 见下表。

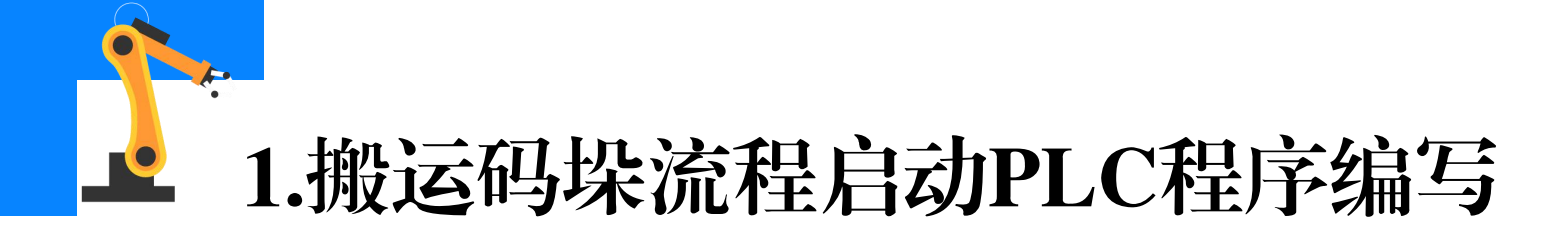

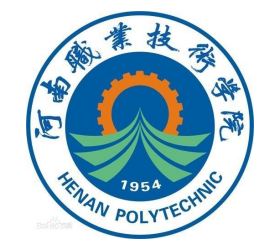

#### PLC端输入输出信号

| 硬件设备                   | 端口号 | 名称     | 对应设备          | 手 |
|------------------------|-----|--------|---------------|---|
|                        | PL  | C的输入信号 |               |   |
| CPU1214F<br>C DC/DC/DC | 1   | I0.1   | 手动/自动切换开关     | 手 |
|                        | PL  | C的输出信号 |               |   |
| SM1223<br>DC_1         | 7   | Q3.7   | 标准IO板DSQC 652 |   |

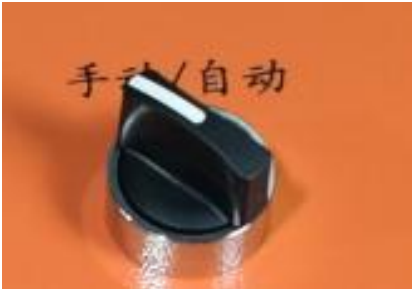

手动/自动开关

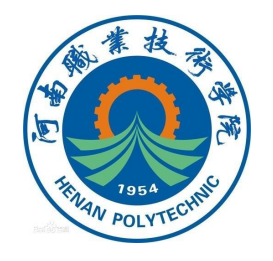

## 1.搬运码垛流程启动PLC程序编写

(2)在PLC默认变量表中 建立程序中需要用到的**输入输** 

出变量。

(3)完成搬运码垛工作站 PLC硬件组态的设计后,在PLC 设备的菜单列表下,点开"程 序块"并点击**"添加模块"**。

| 项目树 🛛 🗸                     |   |          | 1210       | ▶ PLC_1 [CPU 1214FC | DC/DC/DC] > PLC | 变量 🕨 默认3 | 度量表 [64] |    |
|-----------------------------|---|----------|------------|---------------------|-----------------|----------|----------|----|
| 设备                          |   |          |            |                     |                 |          |          |    |
| 1                           |   | <b>*</b> | <b>*</b> [ | > ⊻                 |                 |          |          | -] |
|                             |   |          | 對认效        | 5量表                 |                 |          |          |    |
| ▼ [] 自己1210                 | ^ |          | 4          | 呂称                  | 数据类型            | 地址       | 保持       | p  |
| 📑 添加新设备                     |   | 1        |            | 手z加/目z加             | Bool            | %IO.1    |          |    |
| 晶 设备和网络                     |   | 2        | -00        | FrPDigStart         | Bool            | %Q3.7    |          |    |
| PLC_1 [CPU 1214FC DC/DC/DC] |   | 3        | -00        | 自动启动                | Bool            | %10.4    |          |    |
| 11 设备组态                     |   | 4        | -          | 1号前限                | Bool            | %12.2    |          |    |
| 2 在线和诊断                     |   | 5        | -          | 1号后限                | Bool            | %12.3    |          |    |
| Safety Administration       |   | 6        | -00        | FrPDigReady         | Bool            | %Q3.3    |          |    |
| ▼ 🔜 程序块                     |   | 7        | -00        | 1号推出气缸              | Bool            | %Q0.2    |          |    |
| 📑 添加新块                      |   | 8        | -00        | 选择工位                | Bool            | %M0.0    |          |    |
| Hain [OB1]                  |   | 9        | -00        | FrPDigOption        | Bool            | %Q3.4    |          |    |
| 🖅 搬运码垛 [FB2]                |   | 10       | -00        | System_Byte         | Byte            | %MB1     |          |    |
| 🥃 搬运码垛_DB [DB4]             |   | 11       | -00        | FirstScan           | Bool            | %M1.0    |          |    |
| ▶ 100 安全                    |   | 12       | -00        | DiagStatusUpdate    | Bool            | %M1.1    |          |    |
| ▶ 🔯 系统块                     |   | 13       | -00        | AlwaysTRUE          | Bool            | %M1.2    |          |    |
| ▶ 📴 工艺对象                    |   | 14       | -00        | AlwaysFALSE         | Bool            | %M1.3    |          |    |
| ▶ 📾 外部源文件                   |   | 15       | -00        | System_Byte(1)      | Byte            | %MB2     |          |    |
| ▼ 🔁 PLC 变量                  |   | 16       | -          | Clock_Byte          | Byte            | %MB3     |          |    |
| 🝓 显示所有变量                    |   | 17       | -00        | Clock_10Hz          | Bool            | %M3.0    |          |    |
| 📑 添加新变量表                    |   | 18       | -          | Clock_5Hz           | Bool            | %M3.1    |          |    |
| 164                         |   | 19       | -          | Clock_2.5Hz         | Bool            | %M3.2    |          |    |
| ト 同に参加米田                    |   | 20       |            | Clock 2Hz           | Rool            | 0/1/2 2  |          |    |

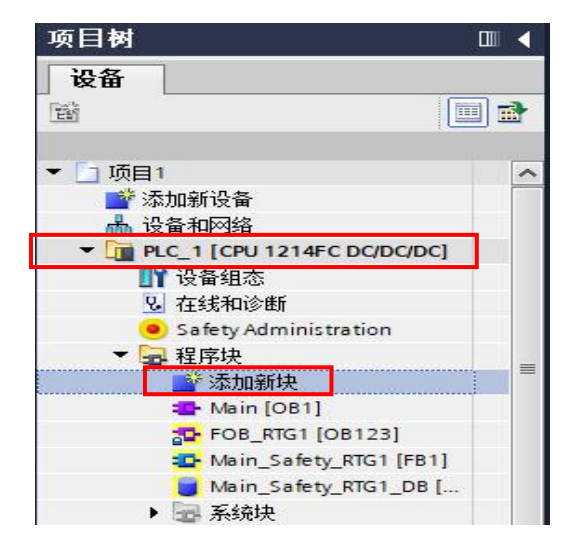

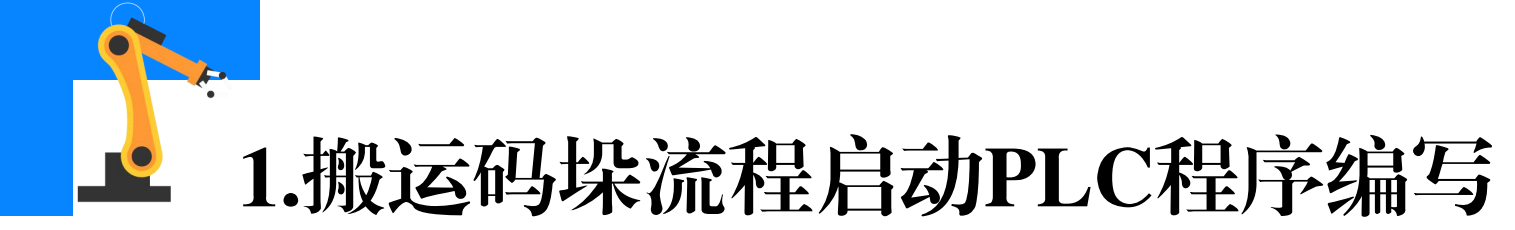

- (4)选择"函数块",添 加一个**函数块**,命名为**"搬运 码垛"**。
- (5)编写图示功能程序段,"确认 启动"常开触点与**PLC的输入触点IO.1关** 联,"启动"输出线圈与**输出点Q3.7关** 联。当"确认启动"触点闭合,则"启 动"输出线圈得电,输出值为1。

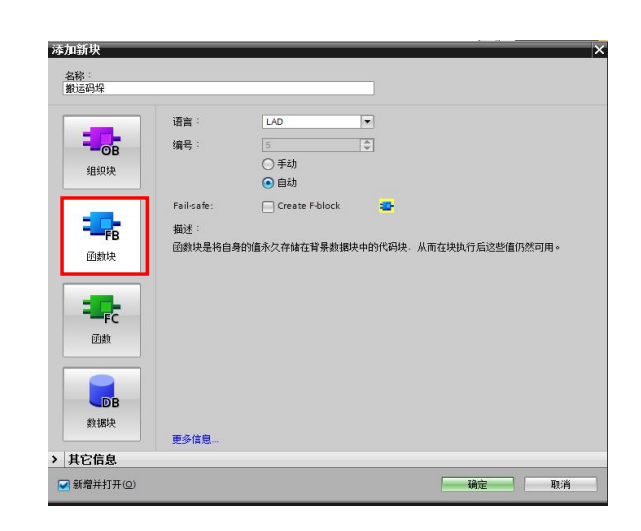

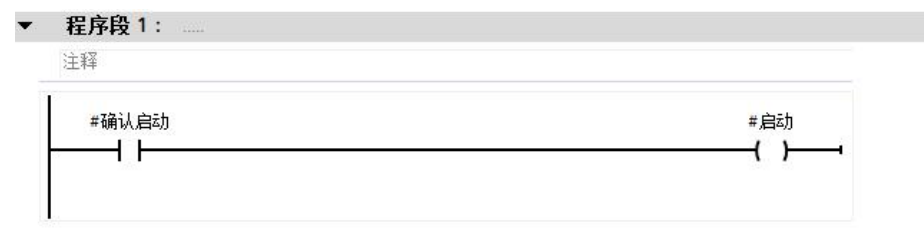

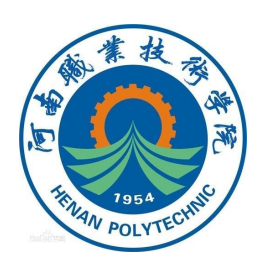

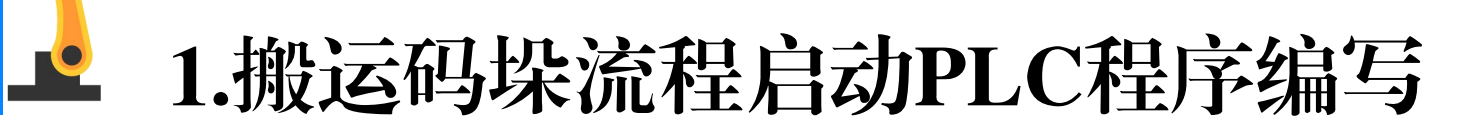

FrPDigStart=1.

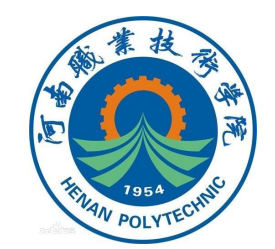

(6)在Main程序中调用"搬运码垛"函数块并完成图示程序的编写 和变量的设定。其中PLC的输入点I0.1对应连接外部设备启动开关,输出 点Q3.7对应连接工业机器人IO模块的一个输入点,对应信号 "FrPDigStart"。当手动/自动旋钮转到"自动"确认启动,触点I0.1闭 合,则输出点Q3.7的输出值为1,对应工业机器人输入信号

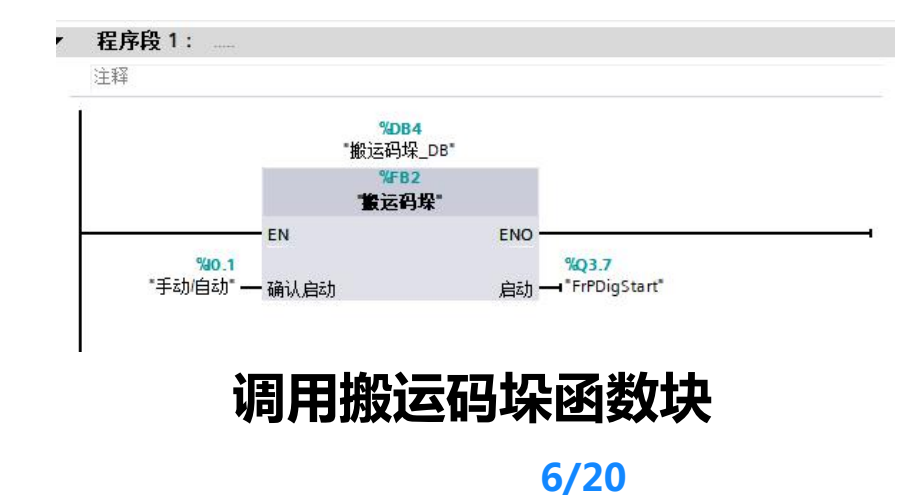

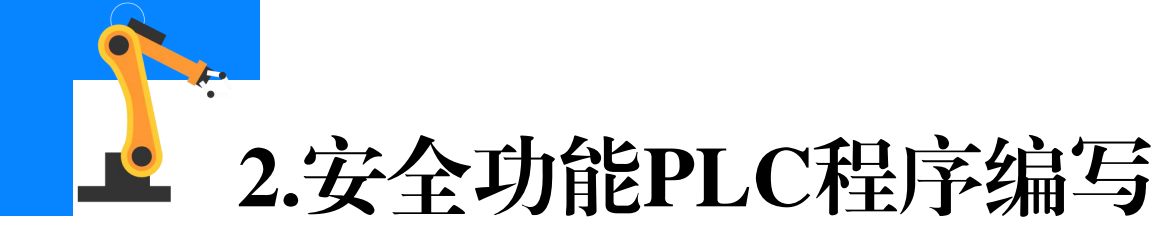

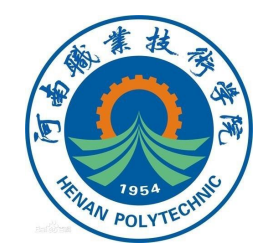

(1)紧急停止(急停)按钮采用**双回路硬件接线**接入故障安全型 PLC的安全模块。急停按钮接入安全模块的2个输入通道分别为I24.0和 I25.0。按下急停按钮时会改变与PLC信号相关联的工业机器人数字量输入 信号"FrPDigStop"状态变化,进而控制工业机器人停止工艺流程;当复 位急停按钮并按下重新按钮后,工业机器人才能重新进行工艺流程,PLC 程序中涉及的输入输出见下表。

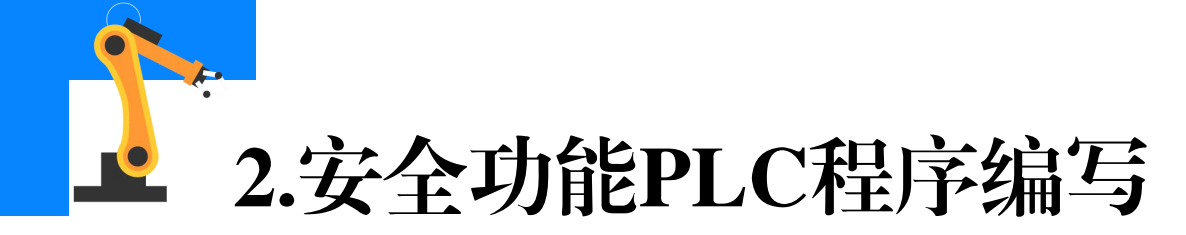

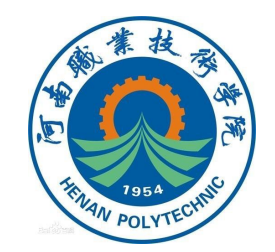

#### PLC端输入输出信号

| 硬件设备                              | 端口号  | 名称   | 对应设备            |  |  |  |  |  |  |
|-----------------------------------|------|------|-----------------|--|--|--|--|--|--|
|                                   | PLC的 | 喻入信号 |                 |  |  |  |  |  |  |
| SM1226     0     I24.0     紧急停止按钮 |      |      |                 |  |  |  |  |  |  |
| CPU1214F<br>C DC/DC/DC            | 6    | I0.6 | 重新按钮            |  |  |  |  |  |  |
| PLC的输出信号                          |      |      |                 |  |  |  |  |  |  |
| SM1223<br>DC_1                    | 6    | Q3.6 | 标准IO<br>DSQC652 |  |  |  |  |  |  |

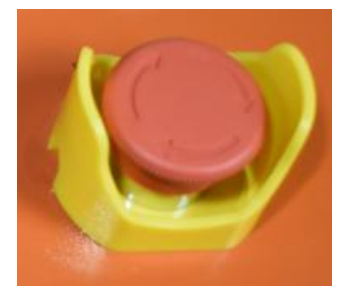

紧急停止按钮

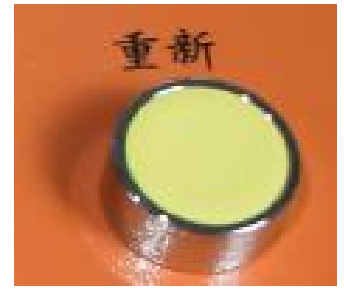

重新按钮

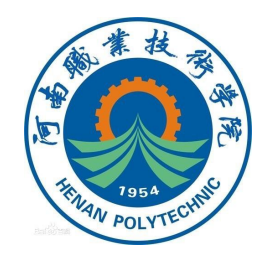

## ▲ 2.安全功能PLC程序编写

(2)在PLC设备的菜单列表 下,选中"程序块"并右键点击 "程序块",点击"新增组"。

(3)将新增的组取名为"安
全",用于存放和编写安全程序。
将图示程序块拖动移至"安全"
组,如右图所示。

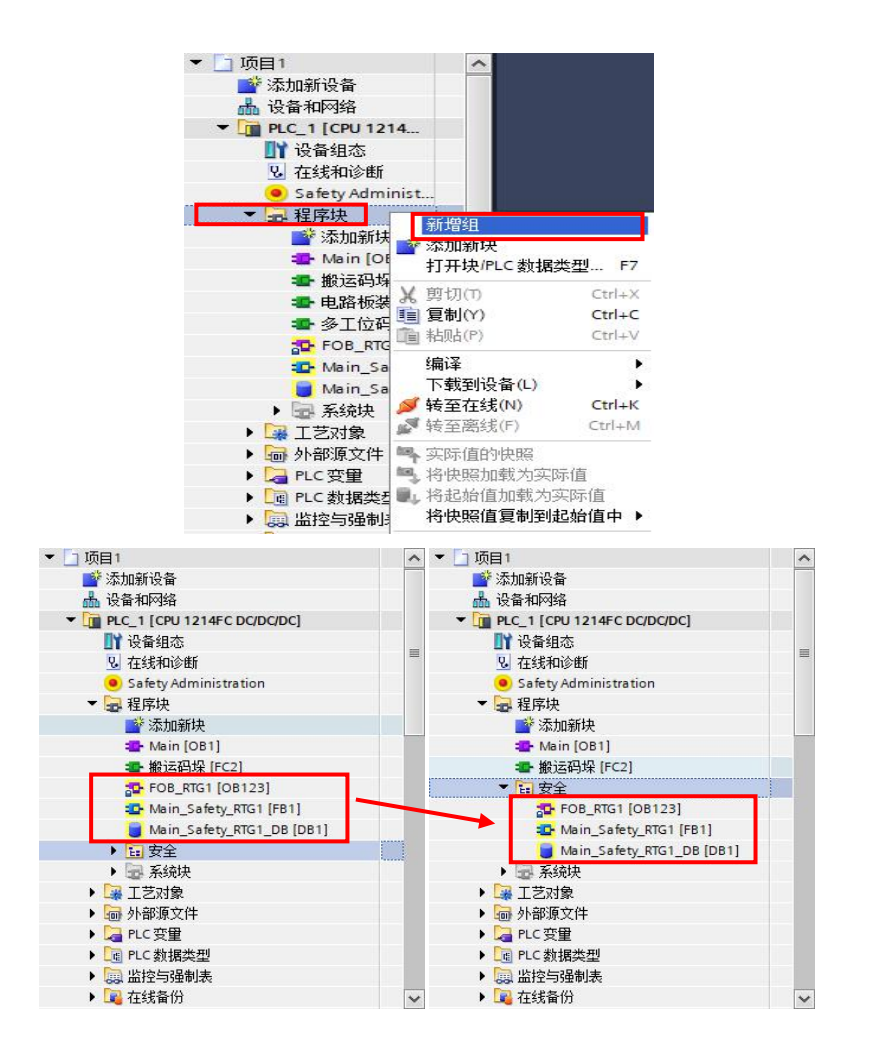

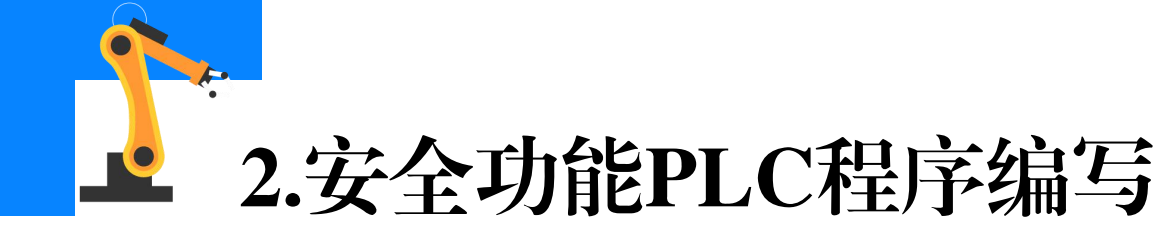

#### (4) 右键"安全"并点击 "添加新块",如右图所示。

(5)添加一个**带安全属性的FC块**, 选择"函数",并在名称栏输入**"安全 程序"**。然后勾选"Create F-block" 并点击"确定",如右图所示。

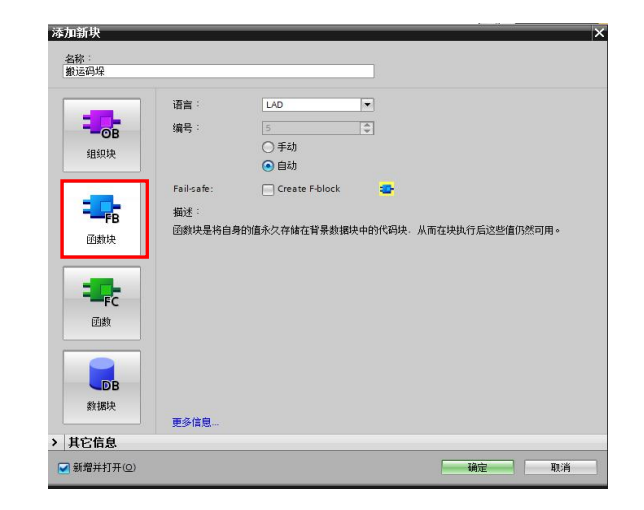

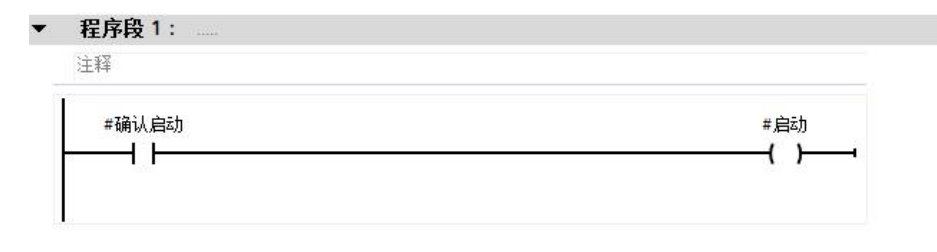

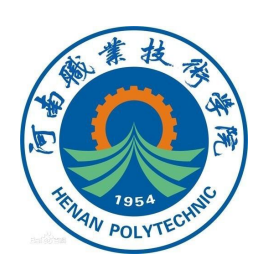

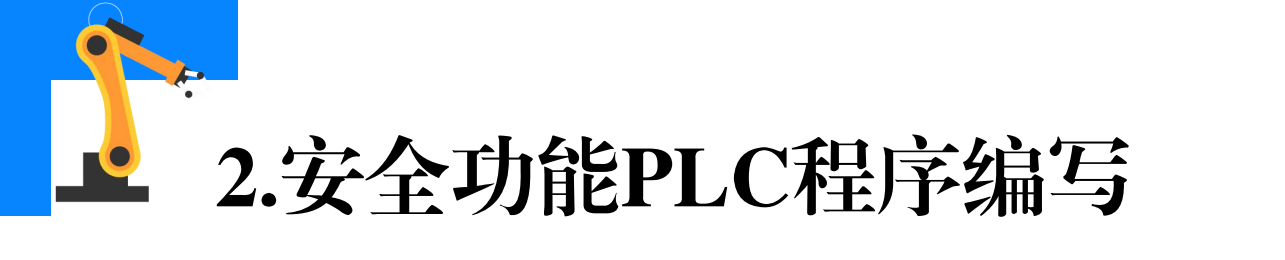

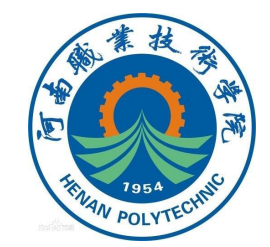

(6)添加一个名称为"安全"的带安全属性的**DB数据块**。在该数据 块中,新建急停按钮所需的**变量**,如下图所示。

| 添加新块                                                                            |                                                       |                                                                             |   |    | ×  |
|---------------------------------------------------------------------------------|-------------------------------------------------------|-----------------------------------------------------------------------------|---|----|----|
| 名称:<br>安全                                                                       |                                                       |                                                                             |   |    |    |
| <b>日日</b><br>(1)<br>(1)<br>(1)<br>(1)<br>(1)<br>(1)<br>(1)<br>(1)<br>(1)<br>(1) | 类型 <sup>:</sup><br>语言 <sup>:</sup><br>编号 <sup>:</sup> | <ul> <li>全局 DB</li> <li>DB</li> <li>2</li> <li>●手动</li> <li>● 存計</li> </ul> | • |    |    |
| ·<br>函数块                                                                        | Fail-safe:<br>描述:<br>数据块 (DB) 保<br>更多信息…              | ● 日本が<br>Create F-block<br>存程序数据。                                           | ٠ |    |    |
| ·<br>·<br>·<br>·<br>·<br>·<br>·<br>·<br>·<br>·<br>·<br>·<br>·<br>·              |                                                       |                                                                             |   |    |    |
| <b>DB</b><br>数据块                                                                |                                                       |                                                                             |   |    |    |
| > 其它信息                                                                          |                                                       |                                                                             |   |    |    |
| ☑ 新增并打开(_)                                                                      |                                                       |                                                                             |   | 确定 | 取消 |

| 74 | •                          |                                                                                         |                                                                   |                                                                                      |                                       |                                                                     |                                                                                                    |                                                                                                    |
|----|----------------------------|-----------------------------------------------------------------------------------------|-------------------------------------------------------------------|--------------------------------------------------------------------------------------|---------------------------------------|---------------------------------------------------------------------|----------------------------------------------------------------------------------------------------|----------------------------------------------------------------------------------------------------|
| 1  | -<br>名称                    | 数据类型                                                                                    | 起始值                                                               | 保持                                                                                   | 可从 HMI/                               | 从 H                                                                 | 在 HMI                                                                                                    | 设定的                                                                                                    |
|    | <ul> <li>Static</li> </ul> |                                                                                         |                                                                   |                                                                                      |                                       |                                                                     |                                                                                                    | E                                                                                                    |
|    | ESTOP                      | BOOI                                                                                    | faise                                                             |                                                                                      |                                       |                                                                     |                                                                                                    |                                                                                                    |
| 0  | ■ 急停请求去钝                   | Bool                                                                                    | false                                                             |                                                                                      |                                       |                                                                     |                                                                                                    | E                                                                                                    |
|    |                            |                                                                                         |                                                                   |                                                                                      |                                       |                                                                     |                                                                                                    |                                                                                                    |
|    |                            |                                                                                         |                                                                   |                                                                                      |                                       |                                                                     |                                                                                                    |                                                                                                    |
|    |                            |                                                                                         |                                                                   |                                                                                      |                                       |                                                                     |                                                                                                    |                                                                                                    |
|    |                            |                                                                                         |                                                                   |                                                                                      |                                       |                                                                     |                                                                                                    |                                                                                                    |
|    |                            |                                                                                         |                                                                   |                                                                                      |                                       |                                                                     |                                                                                                    |                                                                                                    |
|    |                            |                                                                                         |                                                                   |                                                                                      |                                       |                                                                     |                                                                                                    |                                                                                                    |
|    |                            | <ul> <li>SE</li> <li>名称</li> <li>■ Static</li> <li>■ ESTOP</li> <li>■ 急停请求去钝</li> </ul> | CE<br>名称  数据类型<br>■ ▼ Static<br>■ ■ ESTOP BOOI ■<br>■ 急停请求去钝 Bool | CE<br>名称  数据类型  起始值<br>□ ▼ Static<br>□ ■ ESTOP Bool Ⅲ Taise<br>□ ■ 急停请求去钝 Bool false | CE<br>名称  数据类型  起始值  保持<br>■ ✓ Static | CE<br>名称  数据类型  起始值  保持 可从 HMU/<br>▼ Static<br>■ ESTOP BOOI ■ Taise | CE<br>名称 数据类型 起始值 保持 可从 HM/ 从 H<br>▼ Static<br>■ ESTOP BOOI ■ Table ■ ● ● ● ● ● ● ● ● ● ● ● ● ● ● ● ● ● ● | CE       名称     数据类型     起始值     保持     可从 HMI/     从 H     在 HMI       ▼ Static     ●     ●     ●     ●     ●     ●       ■ ESTOP     Bool     ●     ●     ●     ●     ●       ■ 急停请求去纯     Bool     ●     ●     ●     ● |

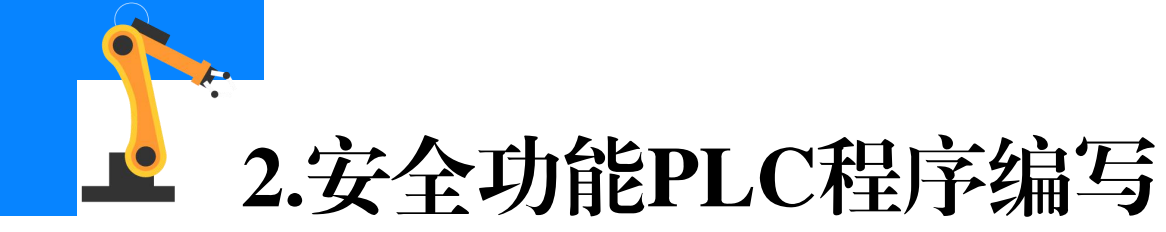

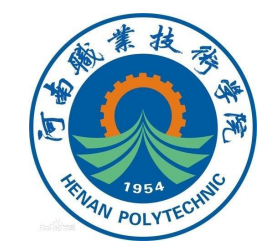

#### (7)在指令Safety functions下,选中"ESTOP1"指令块并拖动到 FC块程序段中。

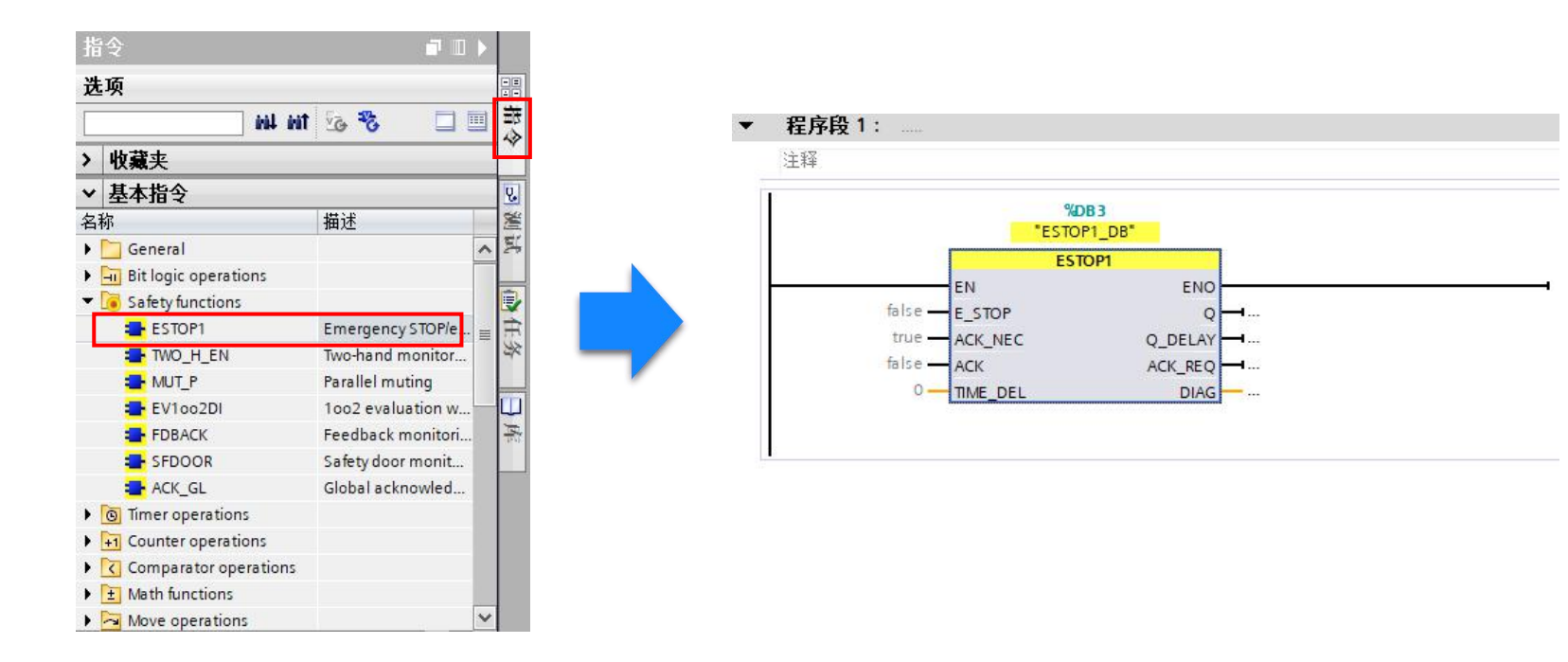

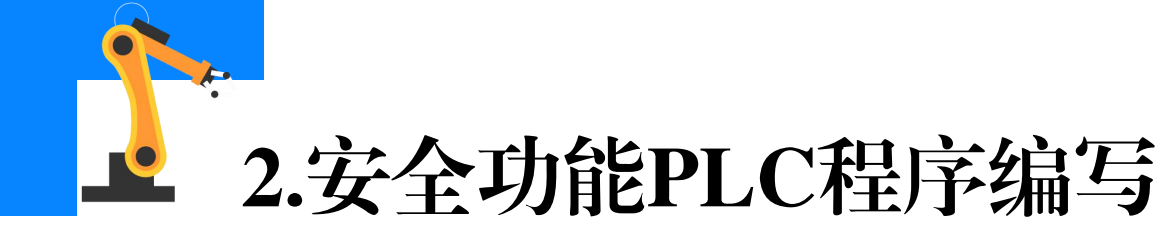

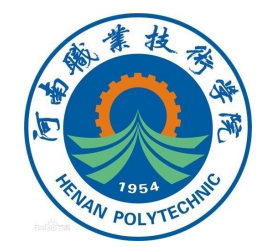

(8)完成图示程序的编写和变量的设定。I24.0对应连接外部设备急 停按钮,I0.6对应连接外部设备重新(复位)按钮。ESTOP功能块(如急 停程序块)存在一个**钝化状态**,(例如急停程序块在复位"紧急停止"按 钮后,"安全".ESTOP的值不会变为TURE),消除该钝化状态的操作称 为**去钝**(例如消除急停程序块钝化的操作就是在复位紧急停止按钮状态下, 给到管脚ACK一个上升沿信号)。

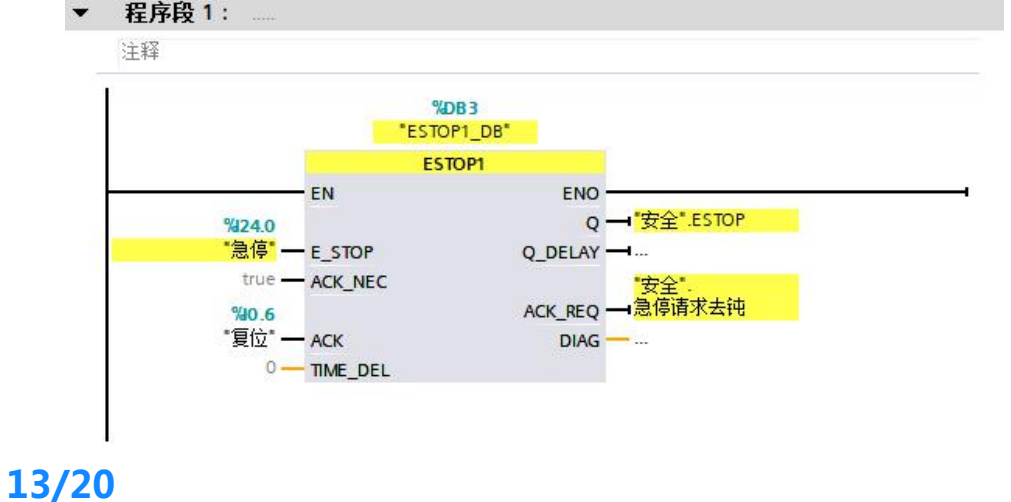

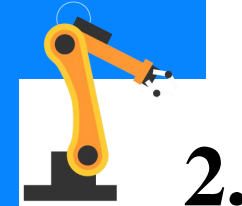

#### 2.安全功能PLC程序编写

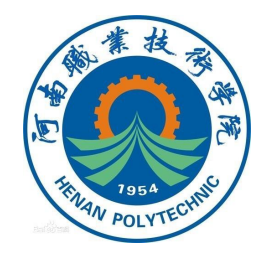

(9)当按下"紧急停止"按钮后(I24.0=FALSE即断开),"安 全".ESTOP的输出值为FALSE,ACK\_REQ的输出值为FALSE;复位"紧急 停止"按钮(弹起)后(I24.0=TRUE即接通), "安全".ESTOP的值仍 为FALSE, ACK\_REQ的输出值为TRUE, 请求去钝。当按下"重新"按钮 后(IO.6=TRUE即接通),给到急停程序块一个上升沿信号,"安 全".ESTOP的输出值为TRUE,完成急停程序块的去钝,ACK\_REQ的输出 值为FALSE。 'ESTOP1 DB' ESTOP1

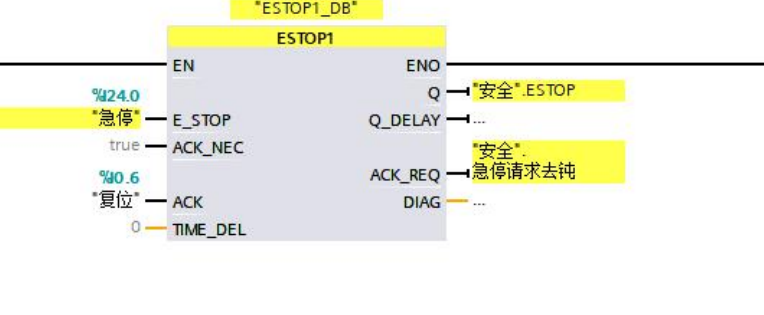

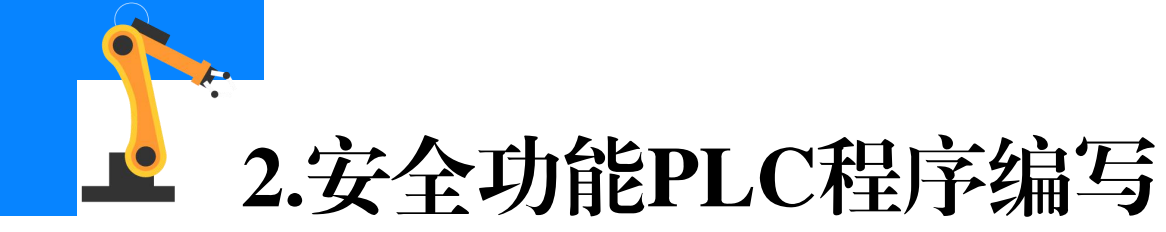

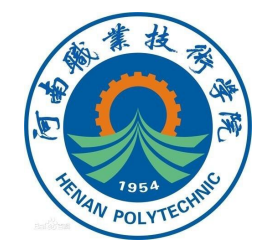

(10)故障安全型PLC的安全程序都需在"Main\_Safety\_RTG1"的 FB块里调用。双击"Main\_Safety\_RTG1"FB块,在其中调用FC安全程序, 如下图所示。

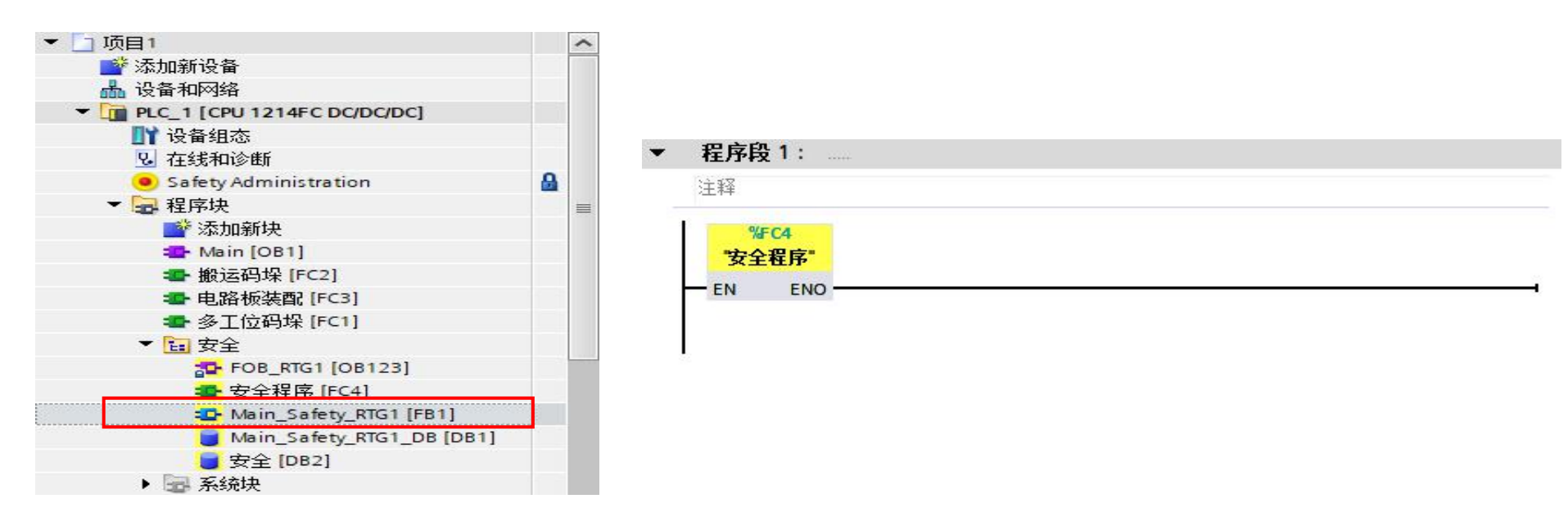

#### 在Main\_Safety\_RTG1中调用安全程序

15/20

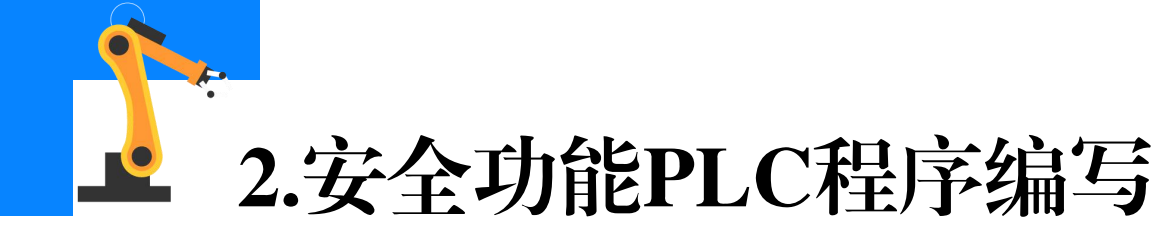

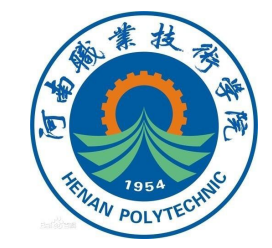

# (11) F-IO模块工作状态的数据存储在F-IO DB中。搬运码垛工作站的F-IO模块工作状态的DB块和数据,可在程序块的**系统块的F-IO data**blocks下查看,如下图所示。

| 项目树 🔟 🗸                   | 项   | 目1  | PLC_1 [CPU 1214            | FC DC/DC/DC] )程 | 序块 ・ 系统块 | • STEP 7 Saf | ety ► F-I/O                                                                                                    | data blo                                                                                                    | ocks 🕨 F0                                                                                                    | 0024_F-DI |
|---------------------------|-----|-----|----------------------------|-----------------|----------|--------------|----------------------------------------------------------------------------------------------------|----------------------------------------------------------------------------------------------------|----------------------------------------------------------------------------------------------------|-----------|
| 设备                        |     |     | a                          |                 |          |              |                                                                                                    |                                                                                                    |                                                                                                    |           |
|                           | 100 |     | 🔩 🛃 📄 保                    | 特实际值 🔒 快照       | 🐴 🖳 将快照值 | 直复制到起始值中     | ▶ ▶ 将                                                                                                    | 起始值加靖                                                                                                    | 成为实际值                                                                                                    | B, B,     |
|                           |     | F00 | 024_F-DI8/16x24VD          | DC_1            |          |              |                                                                                                    |                                                                                                    |                                                                                                    |           |
| ▼ 🛅 安全                    |     |     | 名称                         | 数据类型            | 起始值      | 保持           | 可从 HMI/                                                                                                    | 从 н                                                                                                    | 在 HMI                                                                                                    | 设定值       |
| 508_RTG1 [08123]          | 1   |     | <ul> <li>Input</li> </ul>  |                 |          |              |                                                                                                    |                                                                                                    |                                                                                                    |           |
| 拇 安全程序 [FC4]              | 2   | -   | PASS_ON                    | Bool            | false    |              | Image: A start and a start a start | $\checkmark$                                                                                                    |                                                                                                    |           |
| 💁 Main_Safety_RTG1 [FB1]  | 3   | -   | ACK_NEC                    | Bool            | true     |              | Image: A start and a start a start | <b>V</b>                                                                                                    |                                                                                                    |           |
| Main_Safety_RTG1_DB [DB1] | 4   | -   | ACK_REI                    | Bool            | false    |              | Image: A start and a start a start | <b>V</b>                                                                                                    |                                                                                                    |           |
| 安全 [DB2]                  | 5   | -   | IPAR_EN                    | Bool            | false    |              | <b>V</b>                                                                                                    | <ul> <li>Image: A start of the start of the start of</li></ul> | Image: A start and a start a start |           |
| ▼ 🕞 系统块                   | 6   | -   | <ul> <li>Output</li> </ul> |                 |          |              |                                                                                                    |                                                                                                    |                                                                                                    |           |
| STEP 7 Safety             | 7   | -   | PASS_OUT                   | Bool            | true     |              | <b>V</b>                                                                                                    | <b>V</b>                                                                                                    |                                                                                                    |           |
| F_ESTOP1 [FB215]          | 8   | -   | QBAD                       | Bool            | true     |              | Image: A start and a start a start |                                                                                                    |                                                                                                    |           |
| 🔓 ESTOP1_DB [DB3]         | 9   | -   | ACK_REQ                    | Bool            | false    |              |                                                                                                    | <ul> <li>Image: A start of the start of the start of</li></ul> |                                                                                                    |           |
| F_SystemInfo_DB [DB30001] | 10  | -00 | IPAR_OK                    | Bool            | false    |              |                                                                                                    |                                                                                                    |                                                                                                    |           |
| RTG1SysInfo [DB30000]     | 11  | -   | DIAG                       | Byte            | 16#0     |              |                                                                                                    |                                                                                                    |                                                                                                    |           |
| ▼ 🔄 F-I/O data blocks     | 12  | -00 | InOut                      |                 |          |              |                                                                                                    |                                                                                                    |                                                                                                    |           |
| F00024_F-DI8/16x24V       | 13  | -   | Static                     |                 |          | E E          |                                                                                                    |                                                                                                    |                                                                                                    | Ā         |
| 🕨 📴 Compiler blocks       |     |     |                            |                 |          |              |                                                                                                    |                                                                                                    |                                                                                                    |           |

### 2.安全功能PLC程序编写

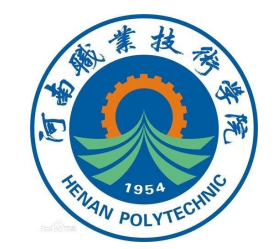

(12) 在 "Main\_Safety\_RTG1" FB块里编写用于消除F-IO模块钝化 的程序。当F-IO模块某双回路中的一个信号丢失,使模块进入钝化状态, 此时"F00024\_F-DI8/16x24VDC\_1".ACK\_REQ值为FALSE, "F00024 F-DI8/16x24VDC 1" .ACK REI值为FALSE。当F-IO模块的故 障通道恢复(即各双回路输入通道都有信号给到PLC)后, "F00024\_F-DI8/16x24VDC\_1".ACK\_REQ值变为TRUE(请求去钝),然后将CPU模 块从STOP转到RUN, "F00024\_F-DI8/16x24VDC\_1".QBAD值变为 TRUE,则 "F00024 F-DI8/16x24VDC 1" .ACK REI的值为TRUE,消除 F-IO模块的钝化状态(模块恢复正常)。

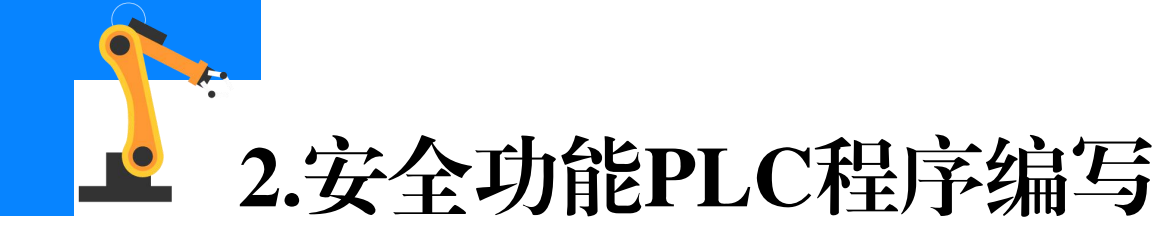

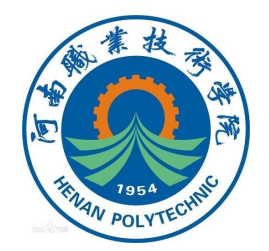

#### 8

▼ 程序段 2: F-IO模块去顿

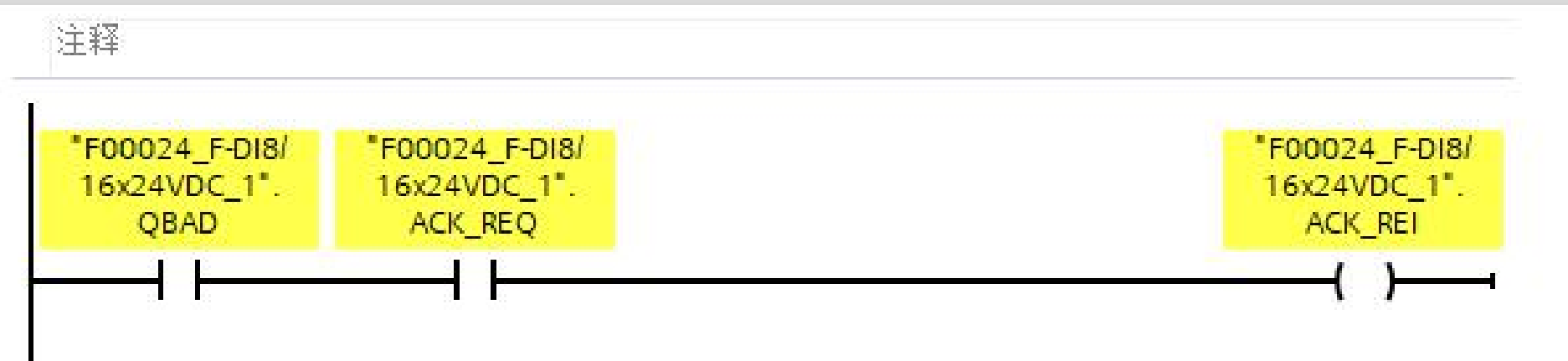

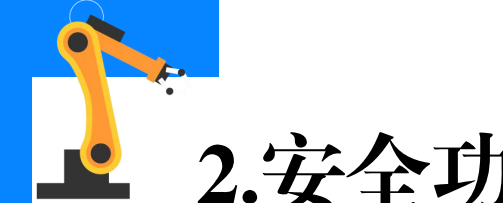

## 2.安全功能PLC程序编写

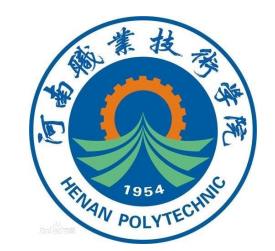

(13)在"Main"中完成图示程序编写。PLC输出点Q3.6对应工业机 器人急停输入信号 "FrPDigStop" 。按下 "紧急停止" 按钮后 (I24.0=FALSE即断开), "安全".ESTOP的输出值为FALSE, Q3.6置位, 信号FrPDigStop=1;复位"紧急停止"按钮后(I24.0=TRUE即接通), "安全".ESTOP的值仍为FALSE,Q3.6保持置位状态,信号 FrPDigStop=1。当按下"重新"按钮后(I0.6=TRUE即接通),"安 全".ESTOP的输出值为TRUE,Q3.6复位,信号FrPDigStop=0。

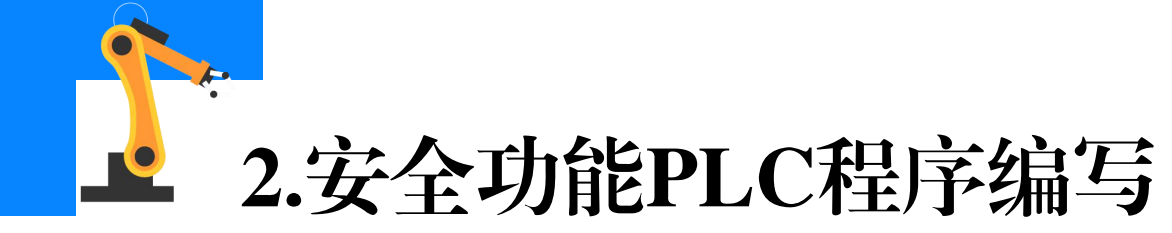

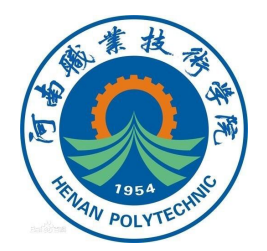

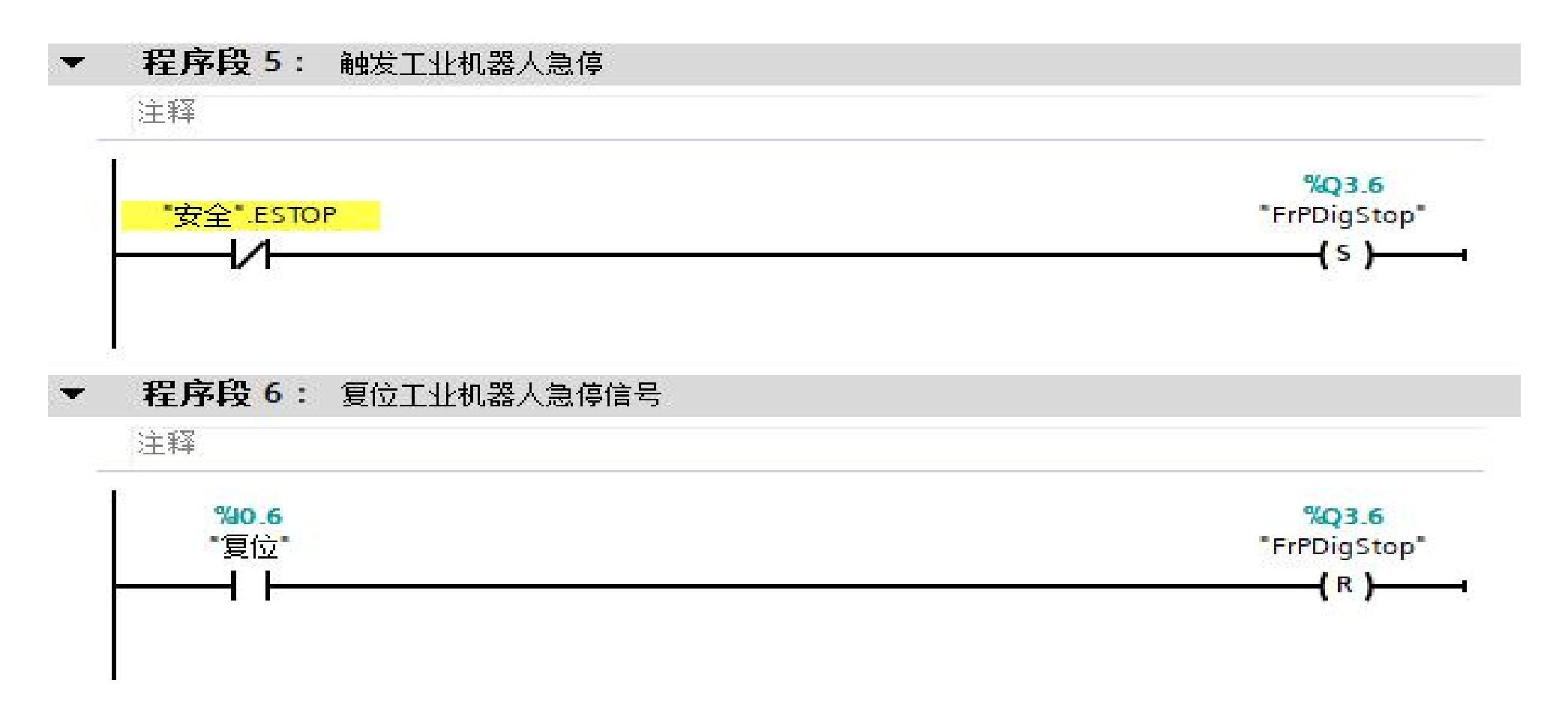

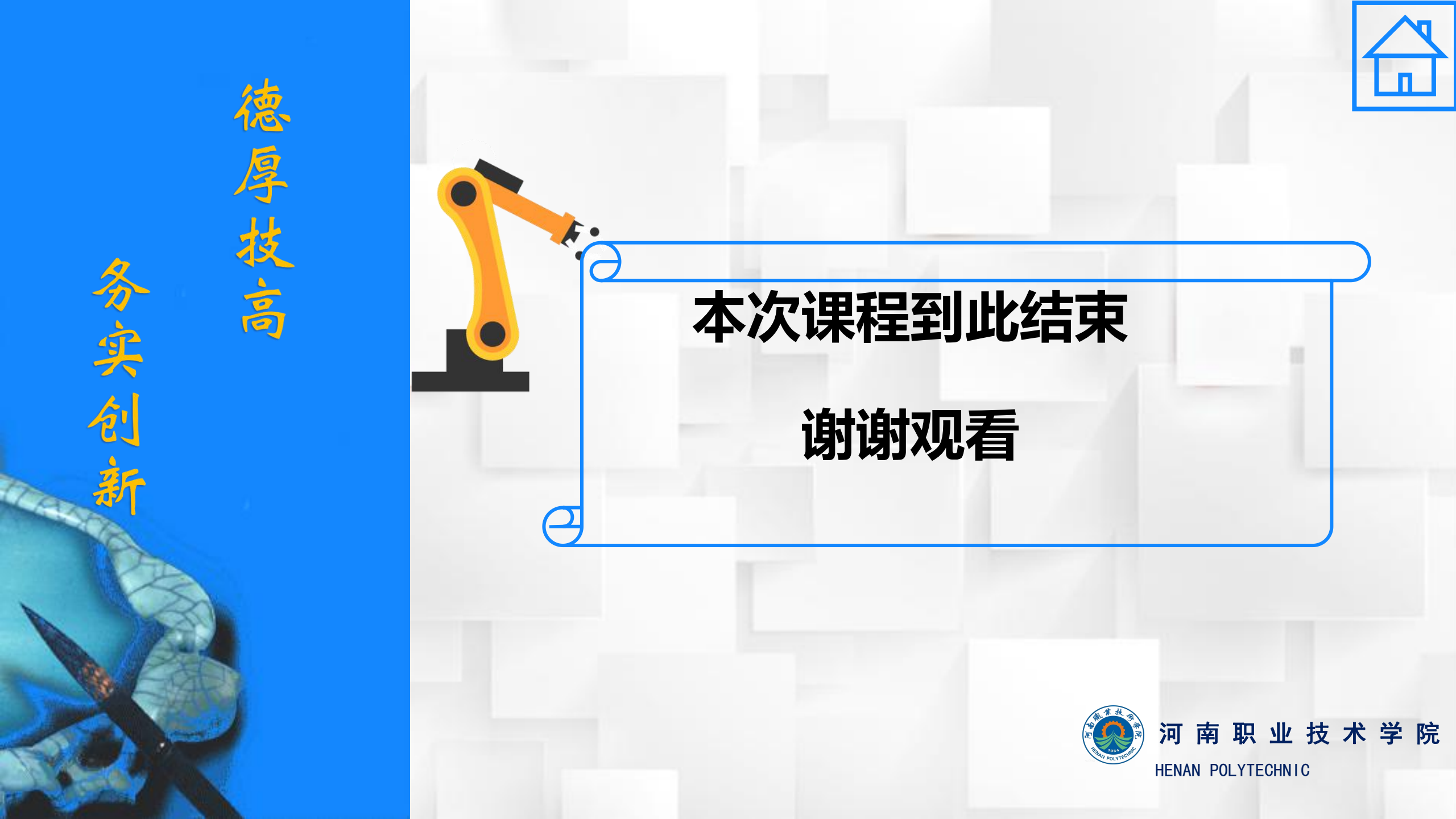